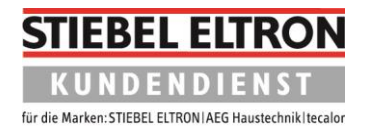

## Fehlerspeicher bei der LWZ auslesen

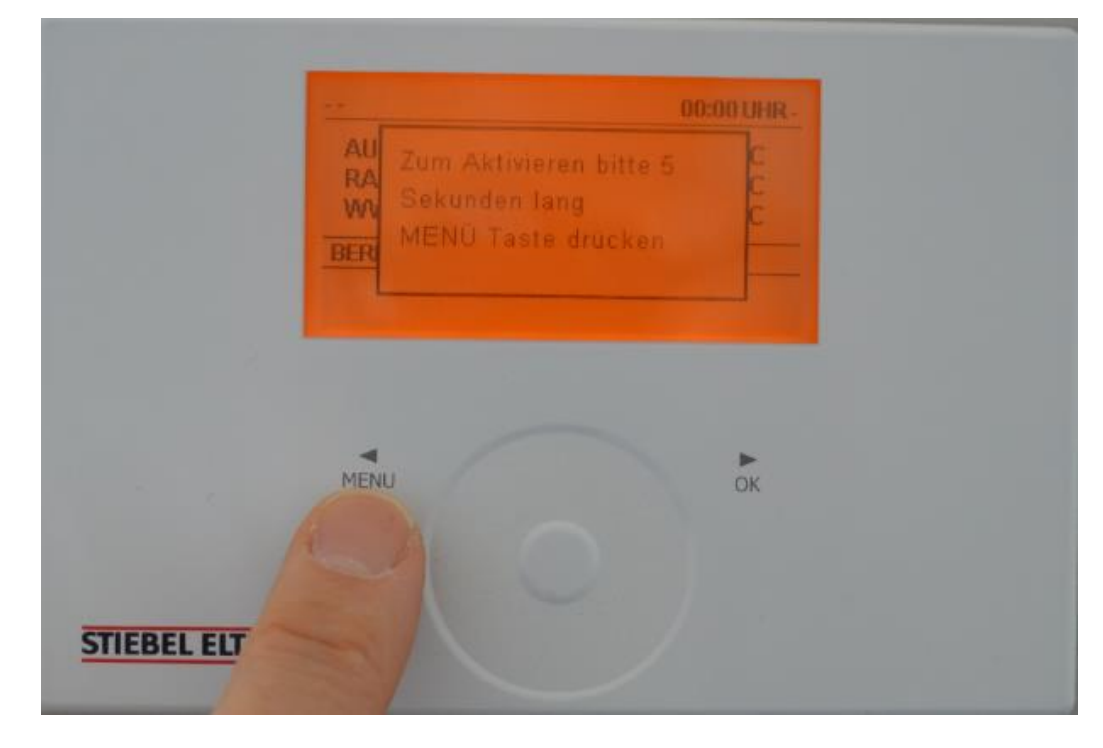

1. Zum Aktivieren der Bedieneinheit fünf Sekunden lang auf **Menü** drücken.

2. Einmal **Menü** drücken.

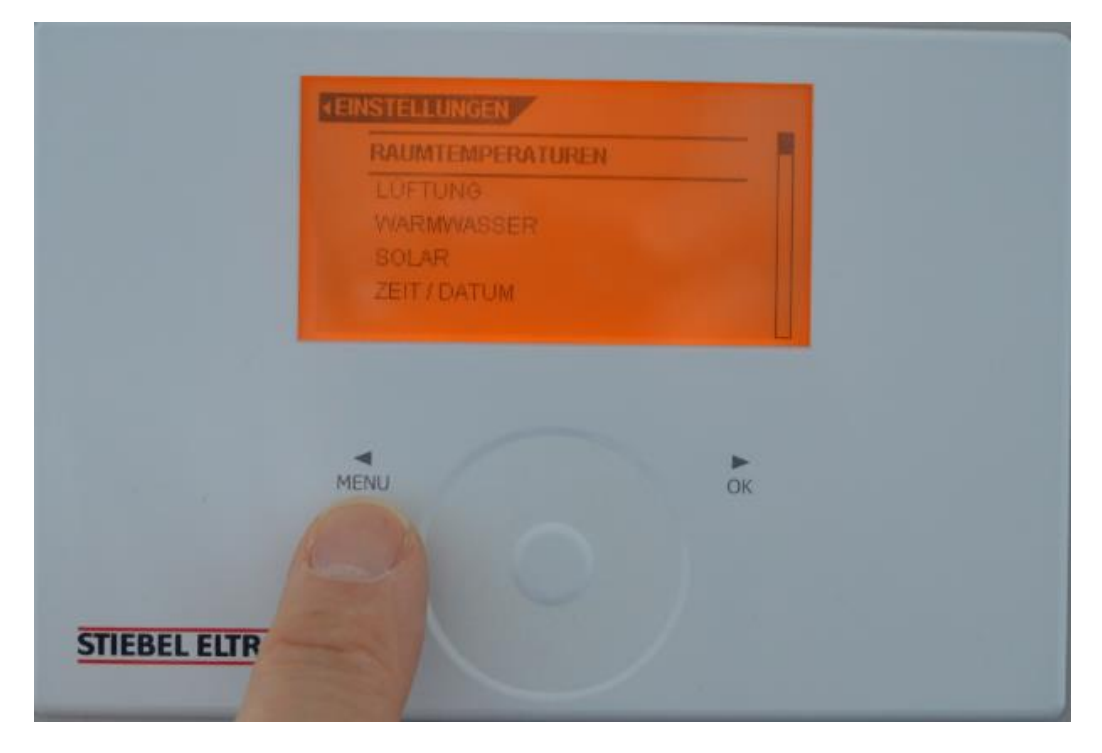

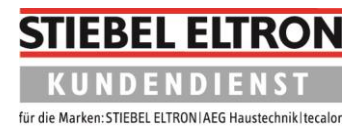

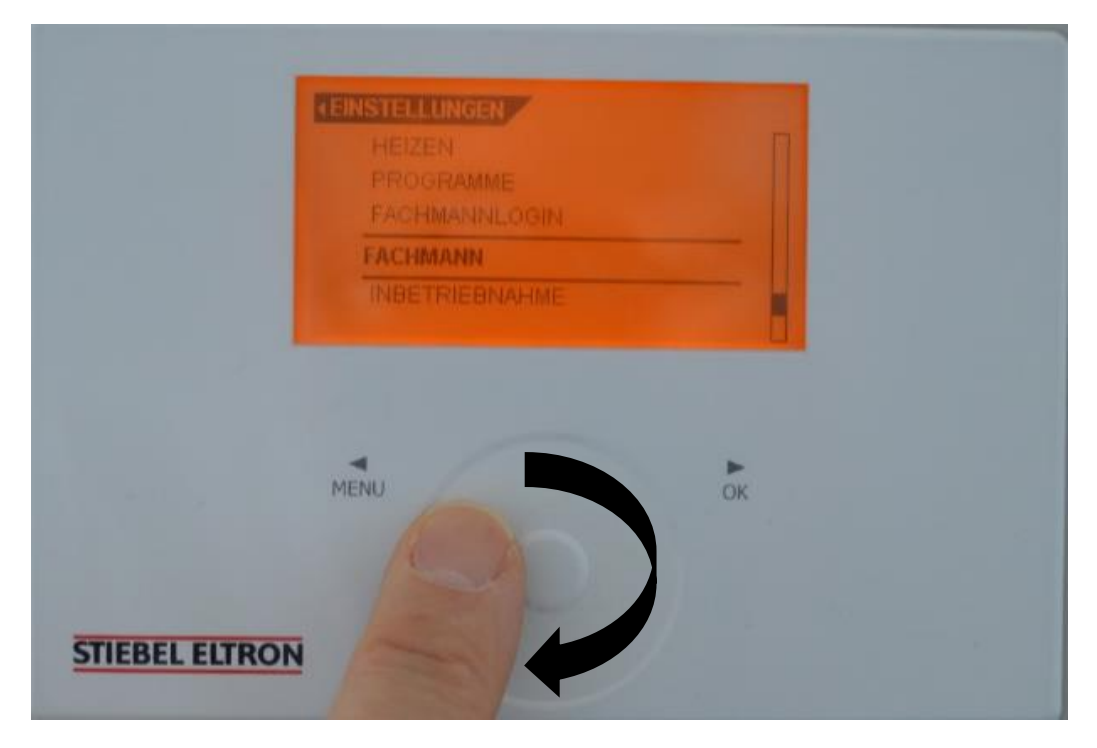

3. Drehen Sie im Bedienkreis nach rechts, bis der Balken auf **FACHMANN** steht. Drücken Sie danach auf **OK**.

4. Drehen Sie im Bedienkreis nach rechts, bis der Balken auf **FEHLERSUCHE** steht. Drücken Sie danach auf **OK**.

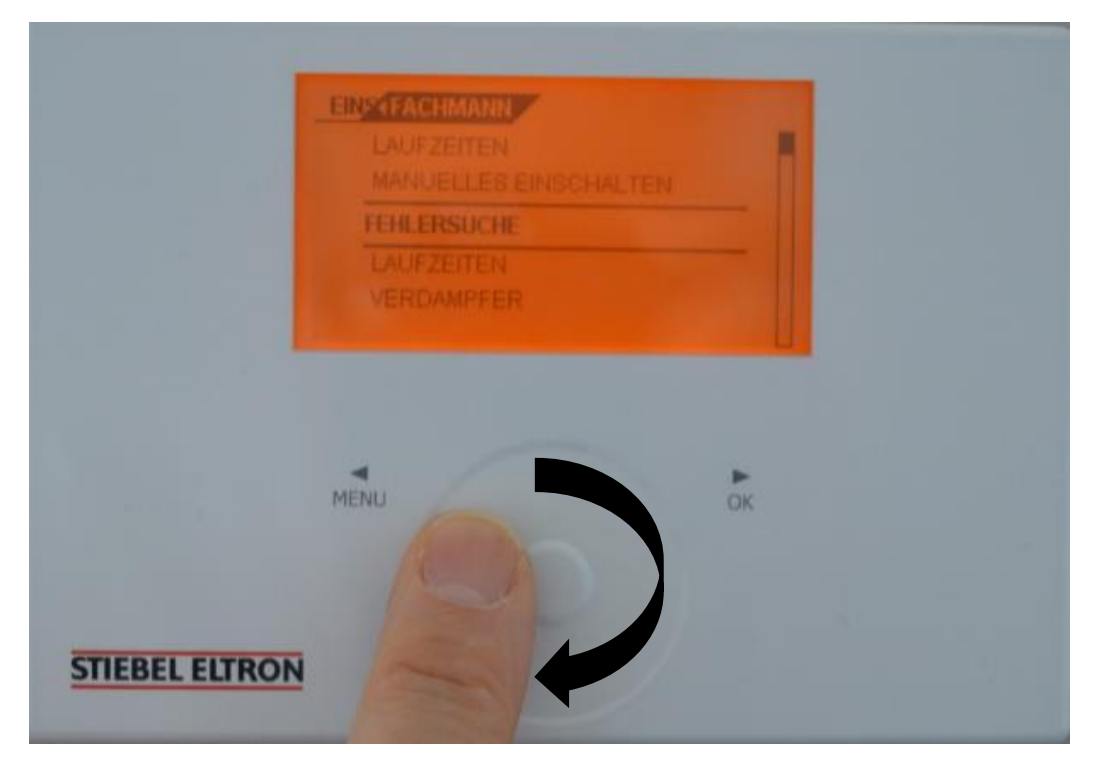

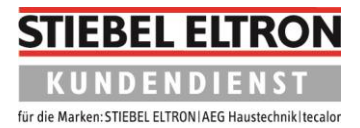

5. Drücken Sie die OK-Taste, um in den Fehlerspeicher zu gelangen.

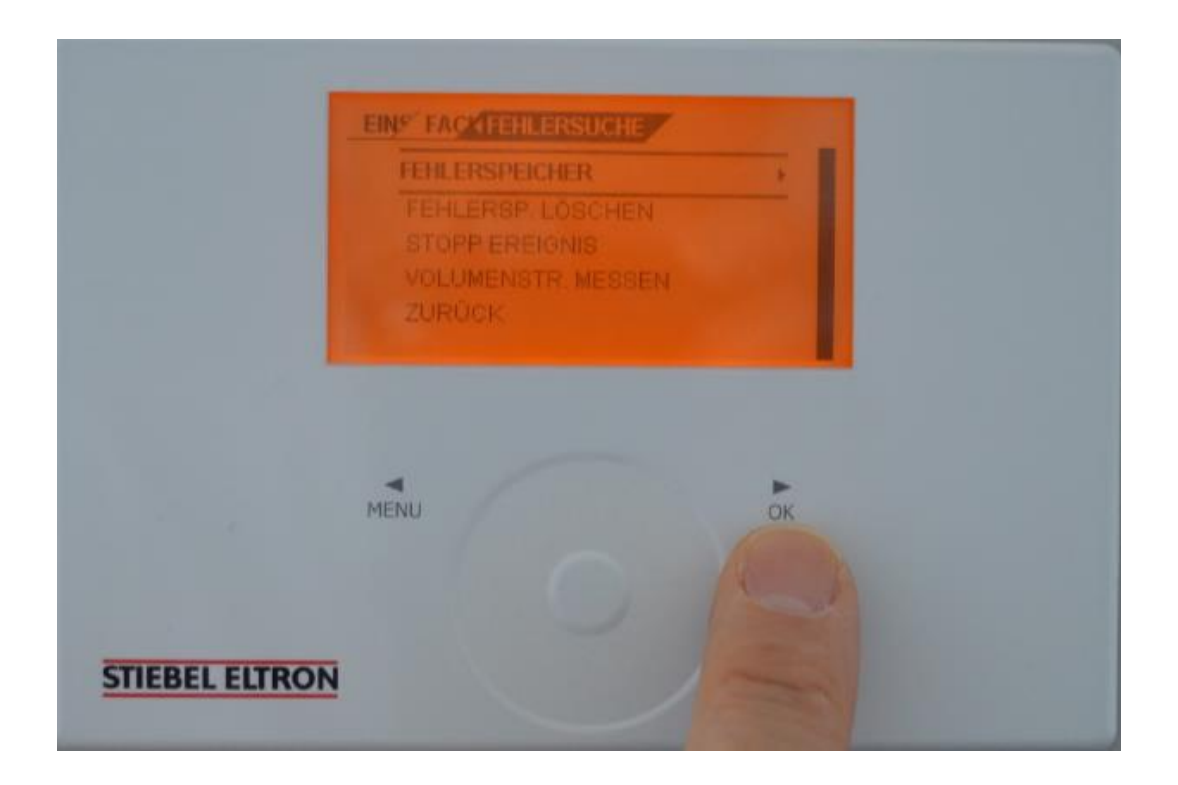

6. Es werden bis zu 10 Meldungen mit Fehlernummer, Uhrzeit und Datum angezeigt.

| 02 FEHLER NR 79<br>03 FEHLER NR 40<br>04 FEHLER NR 18<br>05 FEHLER NR 27 | 12:50 UHR 02 AUG 19<br>12:50 UHR 02 AUG 19<br>12:50 UHR 02 AUG 19<br>12:51 UHR 02 AUG 19<br>12:55 UHR 02 AUG 19 |  |
|--------------------------------------------------------------------------|----------------------------------------------------------------------------------------------------|--|
| MENU                                                                     | TIL 38 OHR US AUG 19                                                                                            |  |

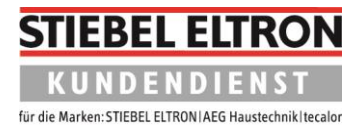

7. Durch drehen des Bedienkreises nach rechts gelangen Sie auf die nächste Seite der Fehlerliste.

Der zuletzt aufgetretene Fehler wird in der Regel an der letzten Stelle angezeigt, sollte aber anhand von Datum und Uhrzeit in der Liste ausfindig gemacht werden.

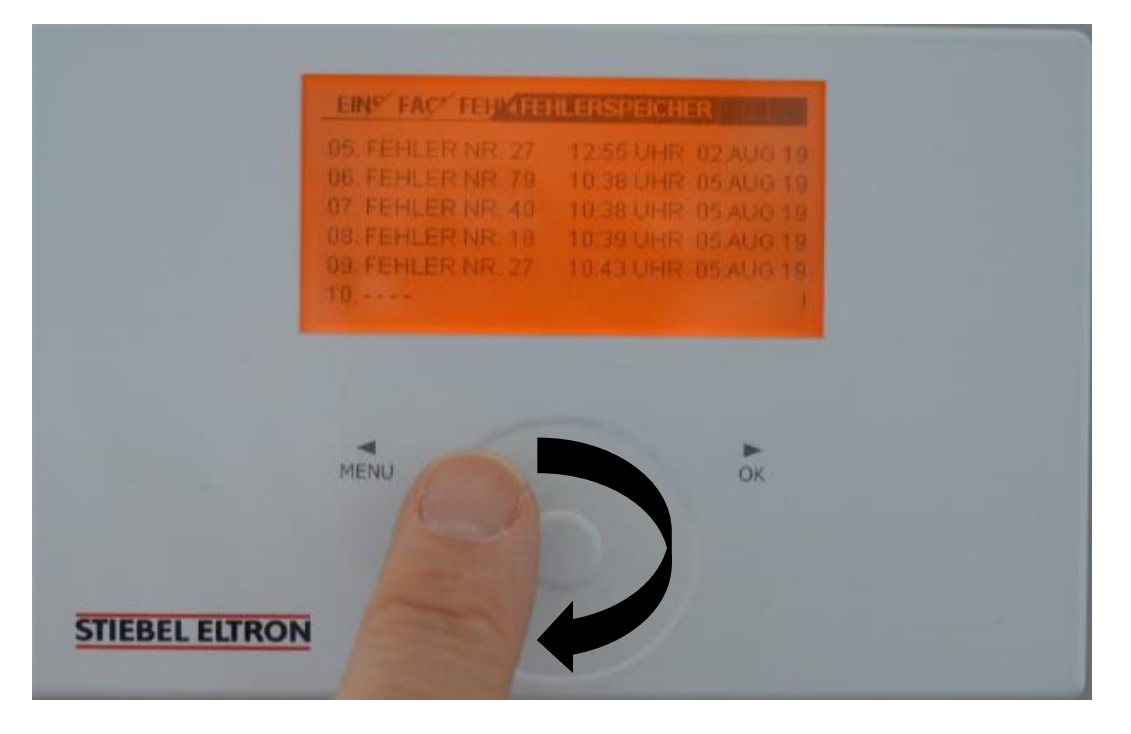

8. Drücken Sie die Taste "Menü" so oft, bis das Startbild wieder erscheint. Alternativ belassen Sie die Einstellungen so. Nach kurzer Zeit schaltet das Display automatisch auf das Startbild zurück.

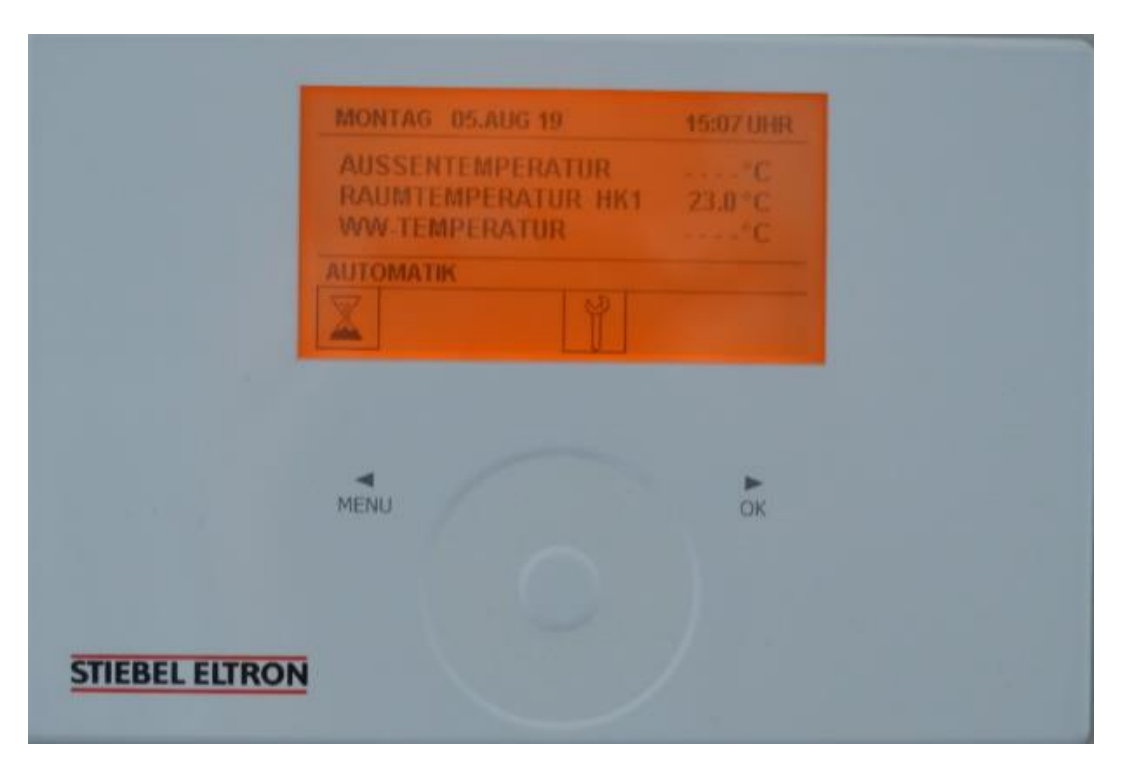